# Meine Dashboards: Funktionsübersicht und Konfiguration

# Was ist "Meine Dashboards"?

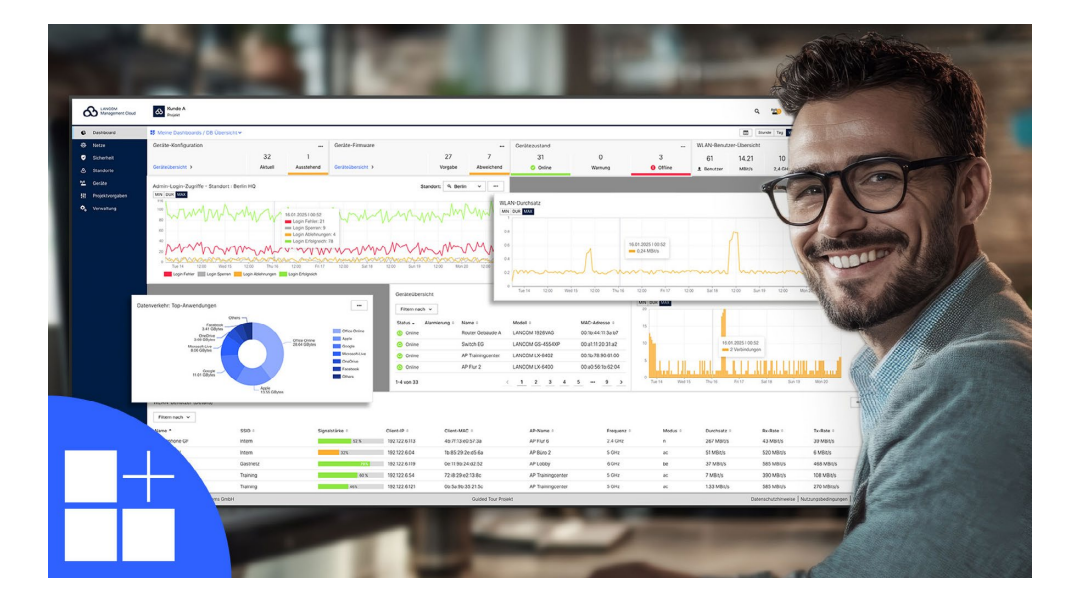

Gerade in großen Infrastrukturen ist es entscheidend, Netzwerkereignisse transparent im Blick zu behalten, Fehler schnell zu identifizieren und detaillierte Analysen durchführen zu können. Über die bereichspezifischen Standard-Dashboards (WLAN & LAN, WAN & VPN, Security & Compliance und LANCOM Trusted Access) hinaus, bietet Ihnen die neue Rubrik "Meine Dashboards" erweiterte Funktionen und die Fokussierung auf die Monitoring-Parameter, die Sie für Ihre Arbeit benötigen. Passen Sie die Metriken, Filter und Ansichten individuell an Ihre Bedürfnisse an und erstellen Sie Ihre eigenen, personalisierten Dashboards – für schnellere, fundierte Entscheidungen und eine effiziente Problemlösung.

Über "Meine Dashboards" gestalten Sie in der LANCOM Management Cloud Ihre Monitoring-Ansichten genau nach Ihren Anforderungen:

- → Bis zu 11 benutzerdefinierte Dashboards pro Projekt
  - Passen Sie das Monitoring Ihren spezifischen Bedürfnissen und Workflows an.
- → Vollständig anpassbare Gestaltung Konfigurieren Sie Design, Layout, Widgets und Filter nach Ihren Wünschen.
- → Optimierter Workflow dank neuem Filtersystem Mit dem neuen Filtersystem legen Sie fest, ob Widgets den globalen Dashboard-Filtern folgen oder an ein bestimmtes Gerät oder einen bestimmten Standort gebunden sind. Diese Einstellungen können während der Erstellung oder später über das Drei-Punkte-Menü des Widgets angepasst werden.

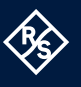

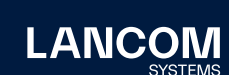

#### → Isolierte Sandbox-Umgebung

"Meine Dashboards" sind nur für Sie sichtbar. Nutzen Sie die Möglichkeit, neue Konfigurationen auszuprobieren, ohne die Workflows Ihrer Kollegen zu beeinflussen.

## Funktionsübersicht

## Vereinfachte Filterung

- $\rightarrow$  **Globale Filter**: Wenden Sie Filter auf das gesamte Dashboard an.
- → Standort- und Gerätefilter: Isolieren Sie gezielt einzelne Standorte oder Geräte für eine fokussierte Analyse.
- → Zeitfilter mit neuer Monatsansicht: Dank eines erweiterten Zeitrahmens analysieren Sie Trends über längere Zeiträume hinweg.
- → Auswählen des Zeitbereichs: Wählen Sie benutzerdefinierte Zeitintervalle für Ihr Monitoring.

#### **Anpassbares Monitoring**

- → Flexibles Widget-Management: Fügen Sie Widgets hinzu und passen Sie Metriken, Visualisierungstypen, Filter, Größe sowie Position individuell an.
- → Dashboard-Reset: Bei Bedarf stellen Sie die Standardeinstellungen Ihres Dashboards schnell wieder her.

#### **Erweiterte Datenanalyse**

- → Synchronisierte Diagramm-Tooltips: Vergleichen Sie Werte über alle Diagramme hinweg, indem Sie mit der Maus darüberfahren.
- → Auswählbare Datenwertanzeige: Mit der Auswahl von Minimum, Durchschnitt und Maximum analysieren Sie Metrik-Informationen auf einfache Weise.

#### Verbesserte Visualisierung und Navigation

- → Alternative Diagrammtypen: Wählen Sie den für Ihre Daten besten Visualisierungstyp, z. B. Balkendiagramme.
- → Dynamische Größenanpassung von Diagrammen & aktualisierte Donut-Diagramme: Optimieren Sie Ihr Layout für eine verbesserte Übersicht.

## **Strukturierter Workflow**

- → 1-Klick-Navigation: Wechseln Sie mühelos zwischen verschiedenen Aggregationsebenen.
- → Quick-Links: Wechseln Sie bequem zwischen den allgemeinen LMC-Dashboards und "Meine Dashboards" hin und her.
- → Autorefresh-Schaltfläche: Halten Sie den eingehenden Datenfluss an, um bei Analysearbeiten ungestört zu bleiben.

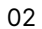

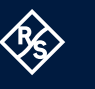

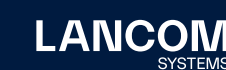

→ Widget-spezifische Filter: Überschreiben Sie globale Dashboard-Filter, um den Fokus auf ein bestimmtes Gerät oder einen bestimmten Standort zu setzen.

# So starten Sie mit "Meine Dashboards"

Mit diesen einfachen Schritten gestalten Sie Ihre eigene, individuelle Monitoring-Umgebung.

## 1. Navigation

- → Wählen Sie den Bereich "Dashboards" im Menü auf der linken Seite aus.
- → Alternativ können Sie über das Quick-Link-Dropdown-Menü oben links auf "Meine Dashboards" zugreifen.

## 2. Erstellen Sie Ihr erstes personalisiertes Dashboard

→ Klicken Sie auf "Erstellen".

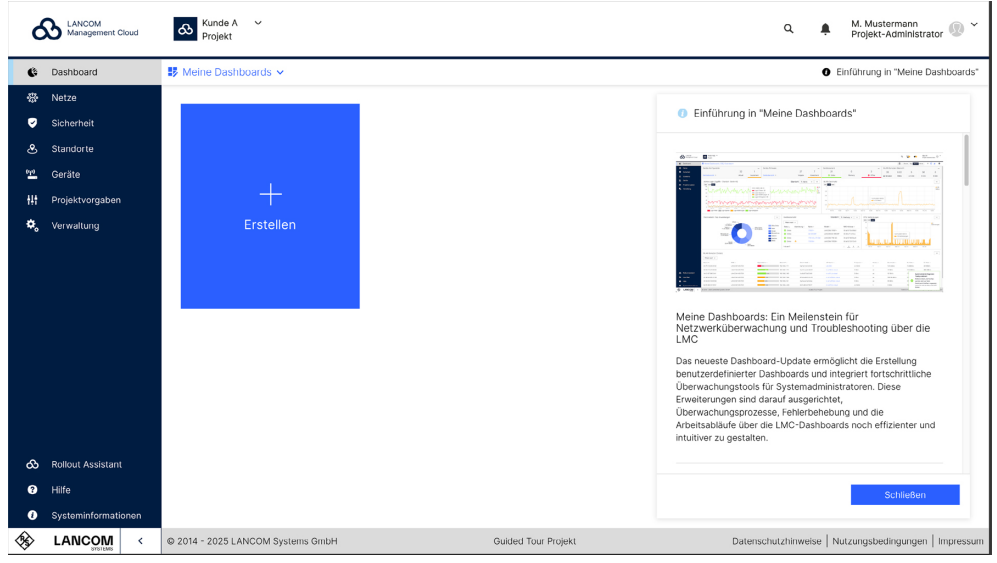

→ Geben Sie dem Dashboard einen passenden Namen und legen Sie fest, welche Filter darauf angewendet werden sollen:

- Keiner (Standardeinstellung): Das Dashboard zeigt alle verfügbaren Daten.
- Standort- oder Geräte-Filter: Wählen Sie einen spezifischen Standort oder ein bestimmtes Gerät aus (in diesem Fall erscheint ein weiteres Kontextmenü, das die Auswahl eines bestimmten Filters ermöglicht, optional)

Abbildung 1: Erstellen eines neuen Dashboards

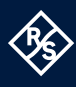

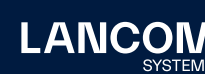

| ć  | LANCOM<br>Management Cloud | Kunde A Y<br>Projekt |                                                                                                    | Q 🛕 M. Mustermann<br>Projekt-Administrator 🛞 🎽                                                   |  |
|----|----------------------------|----------------------|----------------------------------------------------------------------------------------------------|--------------------------------------------------------------------------------------------------|--|
| G  | Dashboard                  | 🗊 Meine Dashboards 🗸 |                                                                                                    | Einführung in "Meine Dashboards"                                                                 |  |
|    |                            |                      |                                                                                                    |                                                                                                  |  |
|    |                            |                      | Neues Deckheerd erstellen                                                                                                    | Einführung in "Meine Dashboards"                                                                 |  |
|    |                            |                      | Nedes Dashboard erstellen ×                                                                                                    | Annue 821 1.1.1 (mark)                                                                           |  |
|    |                            | - AL                 | Name                                                                                                    |                                                                                                  |  |
|    |                            | +                    | Dashboard Wi-Fi Hamburg                                                                                                    |                                                                                                  |  |
|    |                            | Erstellen            | Beschreibung Performance Access Points Hamburg Globale Filter Standort  Standort                                                                                                    | Meine Dashboards. Ein Mellenstein für<br>Netzwerküberwachung und Troubleshooling über die<br>LMC |  |
|    | Q. Hamburg<br>Abbrechen    | Q. Hamburg 🗸         | Das neueste Dashboord Update ermöglicht die Erstellung<br>berutzerdefinierter Dashboord update ermöglicht britschriftliche<br>Oberwachungstools für Systemaanmasstatenen. Dere<br>Erwotterungen sind dasad erzegenetet.<br>Umerwachungstranzeer, Peintepheiheung und für<br>Arbeitsabäule uber die UMC-Dashboards noch eftizienter und<br>imuliver zu gestetter. |                                                                                                  |  |
|    |                            |                      |                                                                                                    |                                                                                                  |  |
|    |                            |                      |                                                                                                    | Schließen                                                                                        |  |
| 0  | Systeminformationen        |                      |                                                                                                    |                                                                                                  |  |
| 00 | LANCOM <                   |                      |                                                                                                    | Datenschutzhinweise   Nutzungsbedingungen   Impressum                                            |  |

Abbildung 2: Konfigurationsdialog eines neuen Dashboards

## 3. Bearbeiten oder löschen

→ Nach der Erstellung können Sie das Dashboard jederzeit über das Menü "Einstellungen" oben rechts bearbeiten oder löschen.

# Widget-Konfiguration

## Widget hinzufügen

→ Klicken Sie auf Ihrem Dashboard oben rechts auf das + Symbol "Widget hinzufügen".

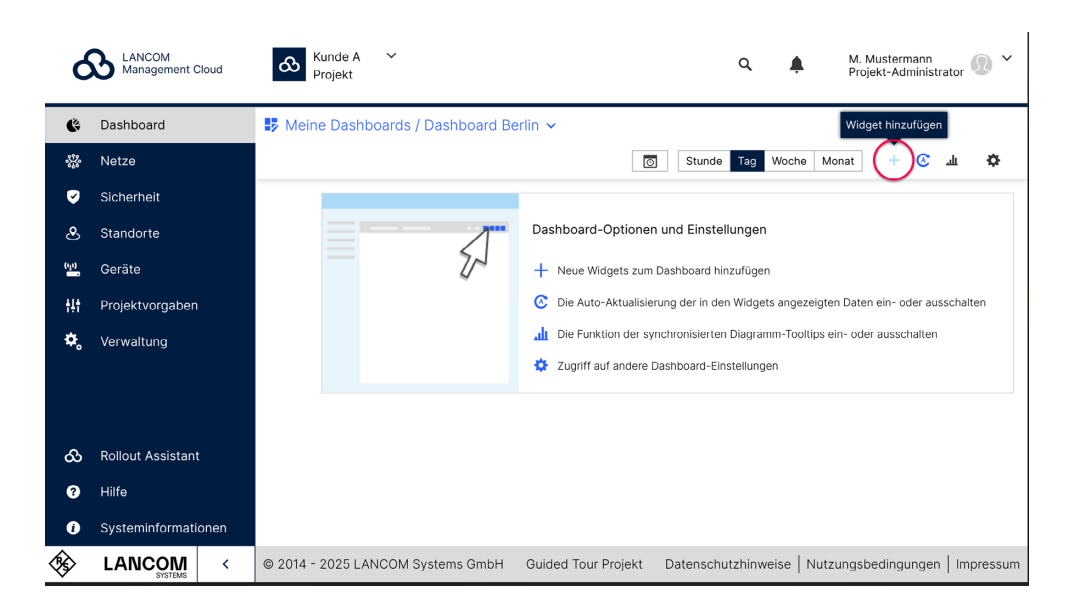

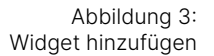

LANCO

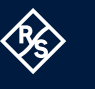

- → Wählen Sie aus den folgenden Optionen:
  - Name: Geben Sie dem Widget einen Namen oder lassen Sie diesen automatisch aus der gewählten Metrik ableiten.
  - Metrik: Bestimmen Sie, welche Daten das Widget anzeigen soll.
  - **Visualisierung**: Wählen Sie den passenden Visualisierungstyp abhängig von den ausgewählten Messwerten, z. B. Tabelle, Kachel oder Diagramm.
  - Filter: Wählen Sie einen Filter aus. Lassen Sie ihn standardmäßig auf "vererbt", wenn Sie möchten, dass das Widget den globalen Filtern des Dashboards folgt.

| đ    | LANCOM<br>Management Cloud | Kunde A Y<br>Projekt              |                                             |   | Q 🌲 M. Mustermann<br>Projekt-Administrator 😥 *                                     |
|------|----------------------------|-----------------------------------|---------------------------------------------|---|------------------------------------------------------------------------------------|
| Ģ    | Dashboard                  | B Meine Dashboards / Dashboard Wi | -Fi Hamburg 🗸                               |   | 🔯 Stunde Tag Woche Monat 🕂 📀 🛓 🍄                                                   |
| -53- |                            |                                   | Neues Widget erstellen                      | × |                                                                                    |
| Ø    |                            |                                   |                                             |   | hboard-Optionen und Einstellungen                                                  |
| &    |                            |                                   | Wählen Sie einen Namen                      |   | Neue Widgets zum Dashboard hinzufügen                                              |
| 010  |                            |                                   | WLAN-Durchsatz                              |   | Die Auto-Aktualisierung der in den Widgets angezeigten Daten ein- oder ausschalten |
| ţţţ  |                            |                                   | Automatischer Name basierend auf der Metrik |   | Die Funktion der synchronisierten Diagramm-Tooltips ein- oder ausschalten          |
| ¢.   |                            |                                   | Metrik                                      | _ | Zugriff auf andere Dashboard-Einstellungen                                         |
|      |                            |                                   | Visualisierung                              | Ť |                                                                                    |
|      |                            |                                   | Balkendiagramm                              | ~ |                                                                                    |
|      |                            |                                   | Globale Filter                              |   |                                                                                    |
|      |                            |                                   | Standort                                    | ~ |                                                                                    |
|      |                            |                                   | Standort                                    |   |                                                                                    |
|      |                            |                                   | Q Hamburg                                   | ~ |                                                                                    |
|      |                            |                                   |                                             |   |                                                                                    |
| රු   |                            |                                   | Abbrechen Erstellen                         |   |                                                                                    |
| 0    |                            |                                   |                                             |   |                                                                                    |
| 0    | Systeminformationen        |                                   |                                             |   |                                                                                    |
| -    | LANCOM <                   | © 2014 - 2025 LANCOM Systems GmbH | Guided Tour Projekt                         |   | Datenschutzhinweise   Nutzungsbedingungen   Impressum                              |

Abbildung 4: Konfigurationsdialog eines neuen Widgets

#### Widget verschieben oder die Größe ändern

- → Klicken Sie auf das Einstellungssymbol oben rechts in Ihrem Dashboard und wählen Sie "Größe und Position anpassen".
- → Ziehen Sie das Widget an die gewünschte Position.
- → Ziehen Sie die Ränder oder Ecken des Widgets, um die Größe anzupassen.
- → Tipp: Wenn Sie die Höhe eines Tabellen-Widgets erweitern, werden mehr Zeilen angezeigt.
- → Klicken Sie auf die blaue Schaltfläche "Fertig" in der oberen rechten Ecke, um Ihre Änderungen am Dashboard zu speichern.

Erkunden Sie die zahlreichen Anpassungsmöglichkeiten und gestalten Sie Ihr Dashboard ganz nach Ihren Bedürfnissen.

i

.ANCO

Die bereichspezifischen Standard-Dashboards (WLAN & LAN, WAN & VPN, Security & Compliance und LANCOM Trusted Access) bleiben weiterhin wie gewohnt verfügbar. Die neuen Funktionen aus "Meine Dashboards" werden sukkzessive auch auf diese Dashboards übertragen.

**Preview**: "Meine Dashboards" ist der Auftakt einer Reihe von Verbesserungen unserer Monitoring-Lösung. Freuen Sie sich zukünftig auf noch mehr Funktionen, um Ihre Überwachungs-Möglichkeiten zu erweitern.

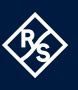

# Weiterführende Informationen

Direkt im Info-Bereich der LMC erhalten Sie ebenso alle Informationen zur Einrichtung Ihrer persönlichen Dashboards.

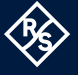

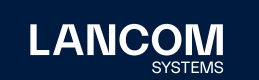

LANCOM Systems GmbH A Rohde & Schwarz Company Adenauerstr. 20/B2 52146 Würselen | Deutschland info@lancom.de | lancom-systems.de LANCOM, LANCOM Systems, LCOS, LANcommunity und Hyper Integration sind eingetragene Marken. Alle anderen verwendeten Namen und Bezeichnungen können Marken oder eingetragene Marken ihrer jeweiligen Eigentümer sein. Dieses Dokument enthält zukunftsbezogene Aussagen zu Produkten und Produkteigenschaften. LANCOM Systems behält sich vor, diese jederzeit ohne Angaben von Gründen zu ändern. Keine Gewähr für technische Ungenauigkeiten und / oder Auslassungen. 02/2025